# Guide de l'utilisateur

### Logiciel requis pour afficher ou remplir le formulaire à l'écran

Pour télécharger gratuitement le logiciel Adobe Reader :

- Consultez le https://get.adobe.com/fr/reader/ pour accéder au site.
- Cliquez sur le bouton Installer maintenant pour débuter l'installation.
- Suivez les directives d'installation qui s'affichent à l'écran.

#### Sauvegarder le formulaire avant de remplir

Ne remplissez pas le formulaire directement en ligne, car vous risquez de perdre les données que vous y aurez entrées.

• Sur la première page, cliquez sur le bouton ( pour sauvegarder une copie électronique dans votre ordinateur.

Si le bouton de sauvegarde ne s'active pas :

• Au clavier, appuyez en même temps sur les touches 1 SHIFT + CTRL + S

#### Remplir à l'écran la copie sauvegardée du formulaire

Lorsque la copie sauvegardée du formulaire est ouverte à l'écran :

- Cliquez dans les champs à remplir pour saisir au clavier tous les renseignements obligatoires.
  - Cliquez dans les cases à cocher pour les activer.

Par défaut, le système met en évidence tous les champs et cases à cocher où vous pouvez introduire de l'information.

Si les mêmes renseignements sont requis dans plusieurs parties du formulaire, vous n'avez à les saisir qu'une seule fois.

Par défaut, le système les inscrira automatiquement dans toutes les autres parties où ils doivent figurer.

#### Imprimer le formulaire rempli ou vierge

• Sur la dernière page, cliquez sur le bouton [] pour imprimer.

Si le bouton d'impression ne s'active pas :

• Au clavier, appuyez en même temps sur les touches CTRL + P

## Soumettre le formulaire rempli et signé

Une fois le formulaire de demande rempli et signé, vous pouvez l'envoyer par :

- Courriel <u>ppa-bovins@upa.qc.ca</u>
- Télécopieur 450 463-5223
- Poste 555, boul. Roland-Therrien, bur. 305
  Longueuil (Québec) J4H 4G2